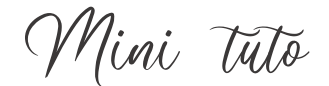

## Créer un nouvel onglet dans Chrome

• Cliquez sur le + à côté de l'onglet (l'onglet ressemble à un intercalaire).

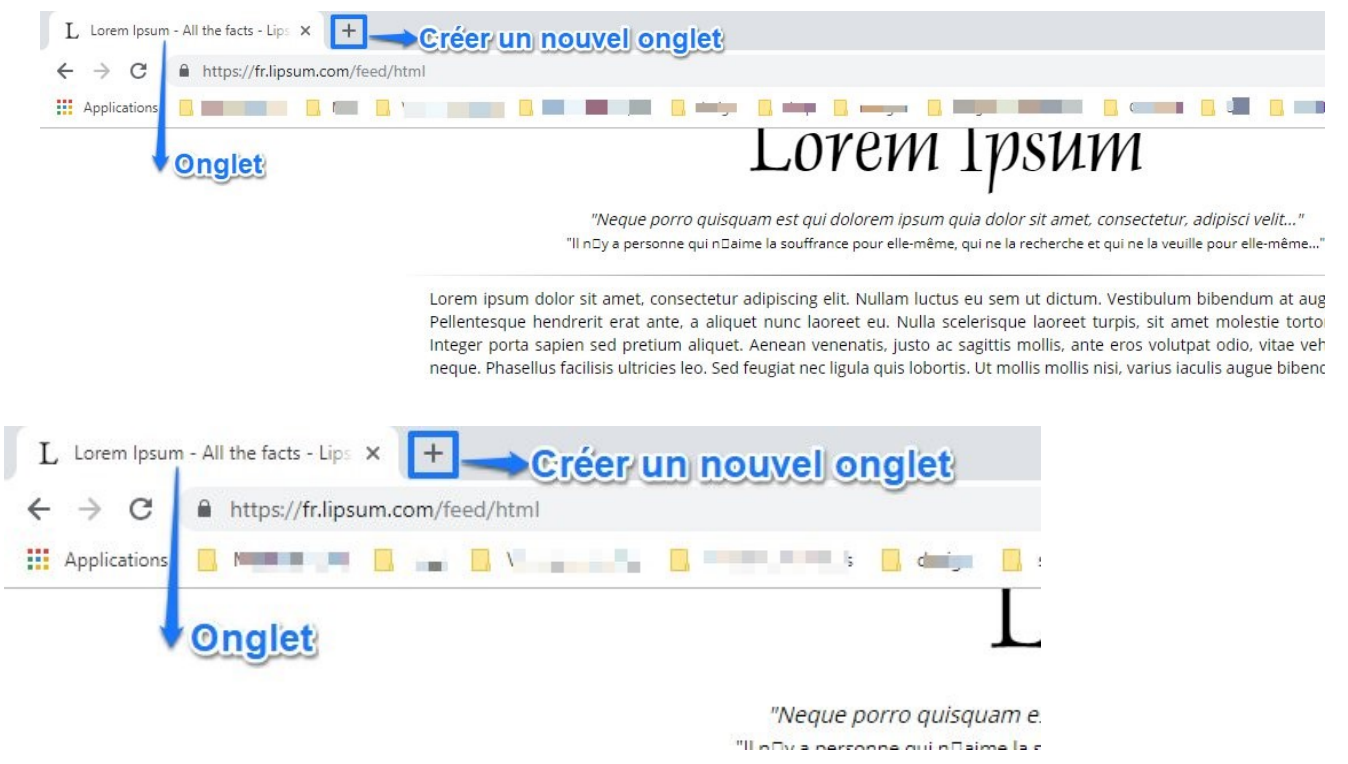

• Vous ouvrez ainsi un onglet à la droite du premier. Il porte d'ailleurs le nom Nouvel onglet.

| L Lorem Ipsum                       | - All the facts - Lips | × No  | uvel onglet          | ×              | +       |
|-------------------------------------|------------------------|-------|----------------------|----------------|---------|
| $\leftrightarrow$ $\rightarrow$ C ( | G                      |       |                      |                |         |
| Applications                        | Modules EPN            | 📙 Moi | 📙 Visites virtuelles | 📙 livres numér | iques 📙 |

 Passez de l'un à l'autre en cliquant dans la zone qui ressemble à un intercalaire. Zone cliquable délimitée ici par les rectangles.

| L Lorem Ipsum                       | ı - All the facts - Lip | × | Nouvel onglet | ×        | + |
|-------------------------------------|-------------------------|---|---------------|----------|---|
| $\leftrightarrow$ $\rightarrow$ C ( | G                       |   |               |          |   |
| Applications                        | B - 10.00               |   |               | B. Brown |   |

 À la droite de ce nouvel onglet, vous retrouvez le +. Créez autant d'onglets que vous le souhaitez en utilisant cet outil, toujours placé à la droite du dernier onglet. Attention, ne confondez pas avec la croix qui permet de fermer un onglet individuellement :

| Nouvel onglet | × | + |
|---------------|---|---|
|               |   |   |